## **Entering Standardized Test Scores**

**Fix Me!**: It looks like we haven't added screenshots to this manual yet. Don't worry, we'll have some helpful visual aids soon!

- Step 1. Go to your Roster. (Teachers>PLS/Student Roster)
- Step 2. Find the student you want to work with.
- Step 3. Open the student's dashboard in a new tab.
- Step 4. Scroll down to the Test Score History block and click the magnifying glass.
- Step 5. Click Add New Test Score. This will make new fields appear on the right.
- Step 6. Fill in the fields for the test.
- Step 7. Click Save. You must type CONFIRM to save.

- Last Updated by Alexandria Barbato on 2016/04/05 18:08

From: https://schoolpathways.com/knowledgebase/ - School Pathways Knowledge Base

Permanent link: https://schoolpathways.com/knowledgebase/doku.php?id=pls:enteringstandardizedtestscores&rev=1484860329

Last update: 2017/01/19 21:12

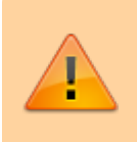